## **Eksport fra TAXItotal til Capego**

| T    | TAXItotal · | Klient: Glen | n Tu | cen (1 - 2 | 2022)           |          |                |              |          |     |                 |                           |                        |           |                     |           |
|------|-------------|--------------|------|------------|-----------------|----------|----------------|--------------|----------|-----|-----------------|---------------------------|------------------------|-----------|---------------------|-----------|
| Fil  | Rediger     | Regnskap     | Årso | oppgjør    | Statistikk      | Faste    | opplysninger   | Vedlikehold  | l Faktu  | ıra | Klient Admin    | Vindu                     | Hjelp                  | Mest i b  | bruk                |           |
|      | Skriv       |              |      | 1 🛍        | X n             | #        | 🌃 2+2: 📰       | 8            | <b>3</b> | â,  | <b>*</b>        |                           |                        |           |                     |           |
| 8    | Utskriftss  | entral       |      |            |                 |          |                |              |          |     | SAF-T Eksport   |                           |                        |           |                     | x         |
|      | Import      |              | >    |            |                 |          |                |              |          |     | Eksport av SAF  | -Tregnsk                  | apsposte               | er.       |                     |           |
|      | Eksport     |              | >    | Ek         | csport til Ake  | elius sk | att            |              | >        |     | veig navui pend | Jae og rivi               | ike eleme              | enter som | i skai ekspoiteies. |           |
| 9072 | Avslutt     |              |      | Ek         | csport av Re    | gnskap   | sdata          |              |          |     | Fra/Til måne    | :d:                       | 1 -                    | 7 1       | 2 💌                 |           |
| Ē    | ынад        |              |      | Ek         | csport av Ski   | ftdata f | til Excel      |              |          |     |                 |                           |                        |           |                     |           |
|      |             |              |      | Ek         | csport til Års  | oppgjø   | ør-program     |              |          |     | Header          |                           |                        | 11 1.5    |                     |           |
|      |             |              |      | Ek         | csport til SIE- | -forma   | t              |              |          |     | General Led     | iger Accol<br>Iger Entrie | unts (Hov<br>a (Dilaa) | edbokj    |                     |           |
| B    | ilag hurtig |              |      | Ek         | csport av SA    | F-T reg  | Inskapsposter. |              |          |     | Customers ()    | kunder)                   | s (biidy)              |           |                     | Eksporter |
|      |             |              |      | Be         | estilling av S  | katteko  | ortopplysning  | er (RF-1211) |          |     | Suppliers (le   | verandøre                 | al)                    |           |                     | Aybrut    |
|      |             |              |      | _          | -               | _        |                | _            | _        |     | TaxTable (m     | nomskonti)                |                        |           |                     |           |
| F    | Reskontro   |              |      |            |                 |          |                |              |          |     | * Obligatorisk  |                           |                        |           |                     |           |
|      | 8271241     |              |      |            |                 |          |                |              |          |     |                 |                           |                        |           |                     |           |

Eksporter fra TAXItotal, pass på at du står i riktig regnskapsår.

Velg Fil/Eksport/Eksport av SAF-T regnskapsposter...

I skjermdialogen, <u>fjern hake i de fire nederste boksene</u> slik at du bare står igjen med de to øverste. Klikk Eksport og velg et lagringssted for filen.

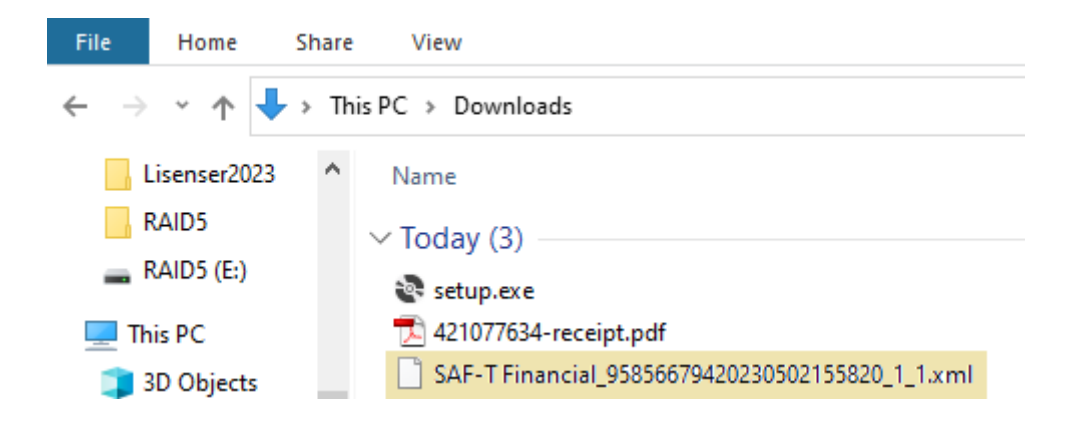

Du får en xml-fil som vist her, ikke endre navnet!

Navnet (SAF-T Financial\_...) kan være en del av verifiseringen av fila ved innlesing.

I Capego, pass på at du har riktig regnskapsår, evt. opprett nytt.

Klikk på Årsavslutning for regnskapsåret.

| Klientliste                       | Glenn Tuxen ×                                                                                                    |                                                                          |                                      |                                                   |                                                         |   |
|-----------------------------------|----------------------------------------------------------------------------------------------------|--------------------------------------------------------------------------|--------------------------------------|---------------------------------------------------|---------------------------------------------------------|---|
| Glenn Tuxen<br>958566794<br>Ф / Ф | Klientdata<br>Selskapsform: Enkeltpersonforetak<br>Regnskapsår: Jan - Des<br>Kommune: Oslo<br>Stiftet: 24.01.1983 | <b>Byrådata</b><br>Klientansvarlig: Glenn Tuxen<br>Klientnr: 1<br>Enhet: | Adresse                              | Kontaktinformasjon 🖋<br>Tel:<br>Mobil:<br>E-post: | Integrasjon<br>Er ikke koblet til et<br>regnskapssystem | ٥ |
| Oppdrag                           | Medarbeider: <b>Glenn Tuxen</b>                                                                                   | <del>*</del>                                                             | 01.01.2022                           | 21 12 2022                                        | <b>*** ***</b> ***                                      |   |
| Administrer<br>brukere            | Årsavslutning 🔝 Låst av GT<br>Sist endret Glenn Tuxen 02.05.2023                                                  |                                                                          | Årsavslutning<br>Sist endret Glenn T | Låst av GT     uxen 02.05.2023                    |                                                         |   |
| Administrer<br>roller             |                                                                                                    |                                                                          |                                      |                                                   |                                                         |   |

Pass på at du har «Importer fra SAF-T fil» nede i høyre hjørne.

Hent opp fila du lagret tidligere i Windows utforsker, klikk og hold på fila og dra og slipp den i Capego i feltet der det står «Dra og slipp en fil for import»

| OM SELSKAPET Providence Constraints of the second second s | Sjekk av import                                                                                                    |  |  |  |  |
|----------------------------------------------------------------------------------------------------|----------------------------------------------------------------------------------------------------|--|--|--|--|
| Næringstype: Annen næring<br>Årsregnskapsplikt: Ingen regnskapsplikt<br>Antall årsverk: 0                                                                                                    | Info om importerte data                                                                                                    |  |  |  |  |
| Antall ansatte: 0 REGNSKAP OG REVISJON Regnskapsregler (foretak): Begnskapsreglere for sma foretak er fulgt: la                                                                                                    | Importert av Glenn Tuxen den 02.05.2023 via SAFT-1<br>fra TAXItotal 4.1<br>Filen refererer til <b>regnskapsår 01.01.2022 - 31.12.20</b><br>Siste import utført: 02.05.2023 15.59 |  |  |  |  |
| Regnskapslegtere for sind foretak er reign so<br>Regnskapslovens alminnelige regler<br>Revisjonsplikt: Nei<br>Autorisert ekstern regnskapsfører har:<br>utarbeidet årsregnskapet I/A<br>utført andre tionster I/A                                                                                                    |                                                                                                    |  |  |  |  |
| <u>Avanserte innstillinger</u>                                                                                                    | Dra og slipp en fil for import                                                                                                    |  |  |  |  |

Dette skal være hele eksport/import prosessen, husk å lagre i Capego.